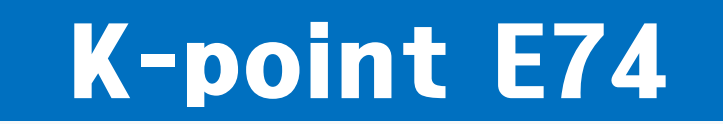

## 숙련기능인력(E-7-4) 혁신적 확대 하이코리아 전자민원 신청 방법

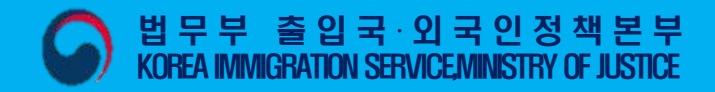

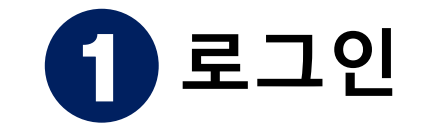

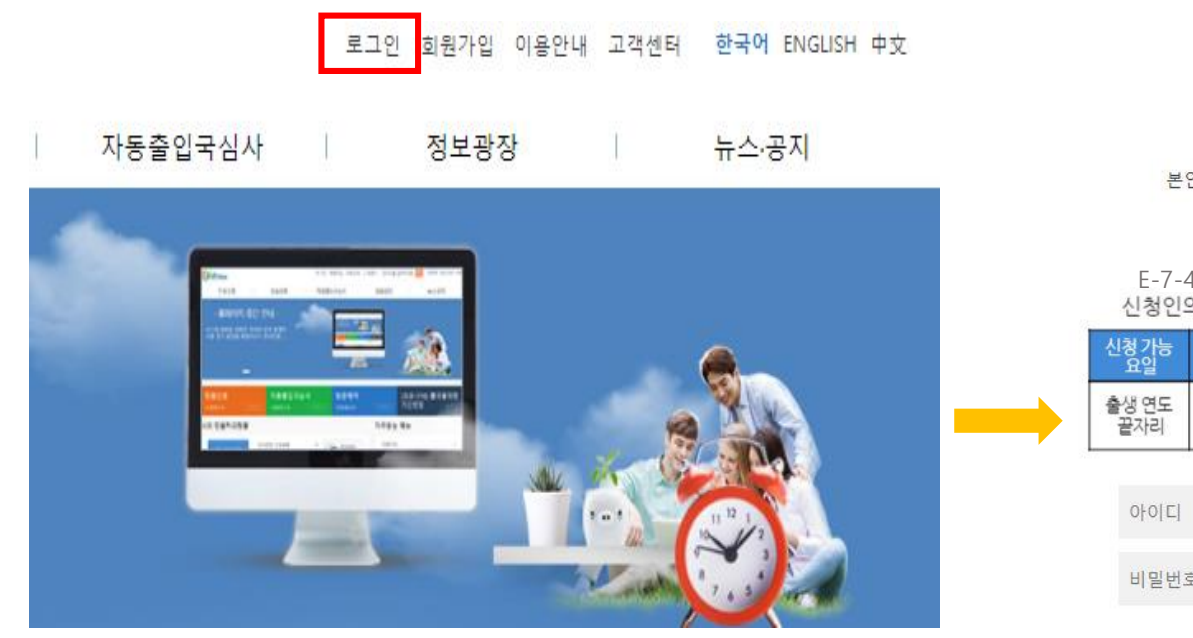

| 신청 가능<br>요일  | 월   | 화   | ÷    | 목   | 리    |
|--------------|-----|-----|------|-----|------|
| 출생 연도<br>끝자리 | 1,6 | 2,7 | 3, 8 | 4,9 | 5, 0 |

회원로그인

신청인의 출생연도 끝자리에 따라 신청 요일이 다릅니다. 반드시 출생연도를 확인하시 어 신청하시기 바랍니다.

### 출생연도 5부제 신청

## "신청인 <u>출생연도 끝자리</u> 확인 필수!"

www.hikorea.go.kr 접속 > 로그인(첫 화면 우측 상단)

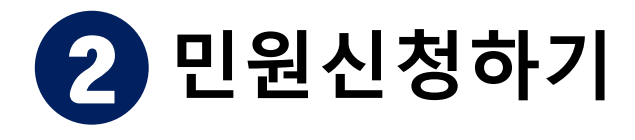

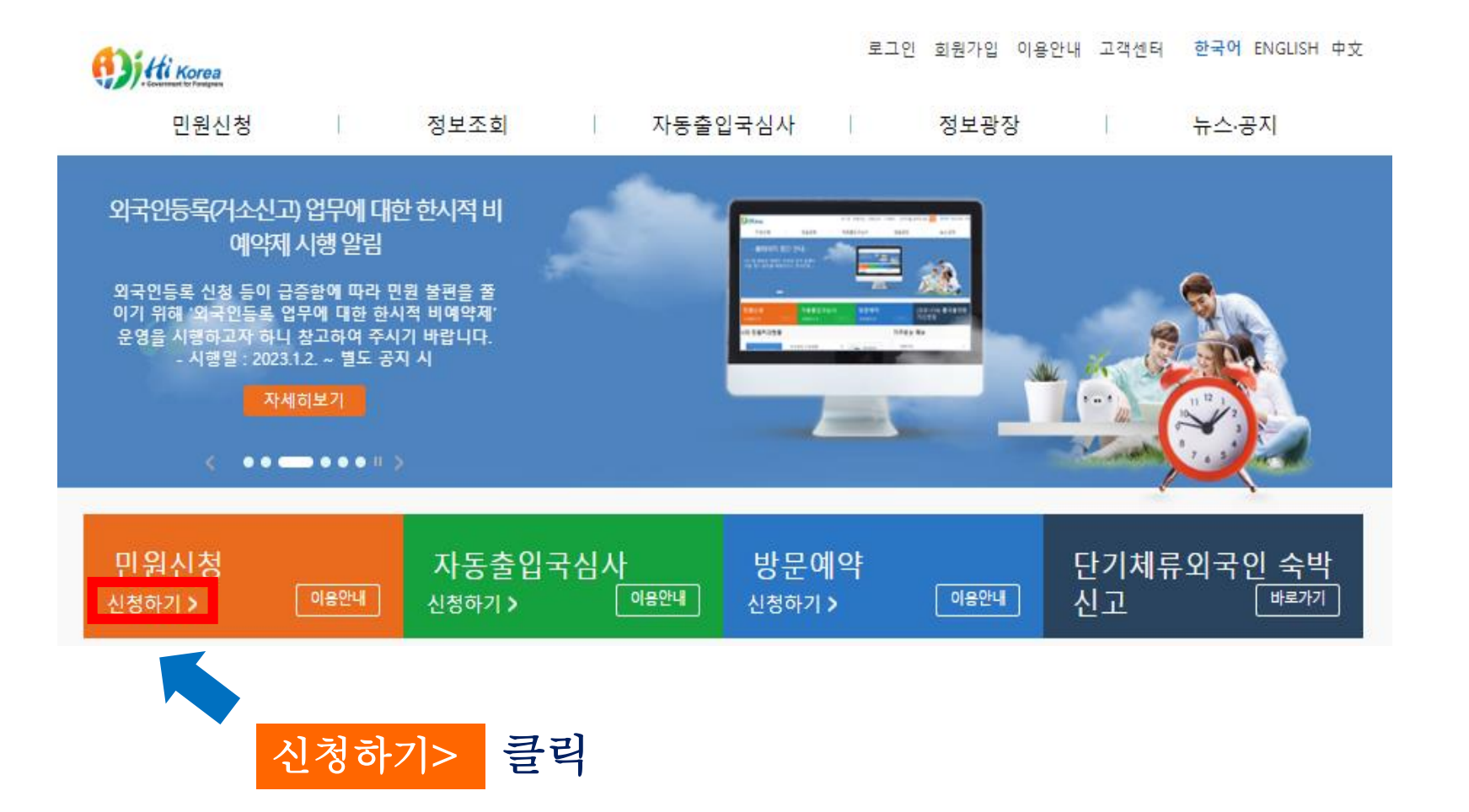

## 등록외국인의 체류자격변경 허가 체크 > 행정공동이용 등의 여부 확인(화면 하단) 체크 > 다음 클릭

| 1 미위서택                      | 2 이즈                        | 3 미위자서     | ⊿ 미위시처경과 |           | ✓ 재학사항(초,중,고)변경 신고                                                               | 0 |  |  |
|-----------------------------|-----------------------------|------------|----------|-----------|----------------------------------------------------------------------------------|---|--|--|
| 1.eden                      | 1.0207 2.08 3.0278 4.020824 |            |          | ✓ 직업변경 신고 | 0                                                                                |   |  |  |
| ∨ 재입국허가(복수)                 |                             |            |          | 0         |                                                                                  | _ |  |  |
| ∨ 비전문취업(E-9)                | 근무처변경허가                     |            |          | 0         | ※ 본인은「전자정부법」제36조에 따라 이 건 업무처리를 위해 담당공무원이 필요한 사항을<br>행정정보 공동이용을 통해 확인하는 것에 동의합니다. |   |  |  |
| ✓ 등록외국인의 체류기간연장허가           |                             |            |          | 0         | 「출입국관리법」에 따라 심사를 위하여 출석을 요구하거나, 실태조사가 필요할 수 있습니다.                                |   |  |  |
| ✓ 재외동포(F-4) 거소신고자 체류기간 연장허가 |                             |            |          | 0         | 또한, 심사결과에 따라 신청이 불허가 될 수 있습니다.                                                   |   |  |  |
| ✓ 단기체류자 체류                  | 기간연장허가                      |            |          | 0         | 행정정보 공동이용 동의 여부 확인                                                               |   |  |  |
| ✓ H-2의 근로개시 및 취업개시 통합신고     |                             | $\bigcirc$ |          |           |                                                                                  |   |  |  |
| ∨ 등록외국인의 체류자격 변경허가          |                             |            |          | ۲         | 다음                                                                               |   |  |  |

전자민원

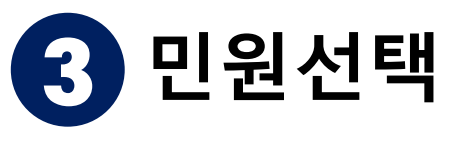

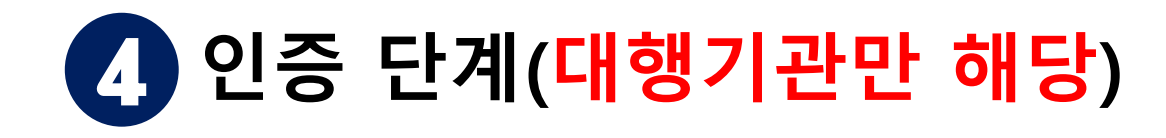

(0,0) ::::

#### 전자민원

\* 발급일자

샘플보기

| 1.민원선택     | 2.인증 | 3.민원작성     | 4.민원신청결과 |
|------------|------|------------|----------|
|            |      | 등록(거소)외국인의 | 신원인증     |
| * 등록(거소)번호 |      |            |          |

(8자리 입력, ex.19701123)

확인

※ 구 등록증(신고증)에는 [발급일자] 라는 항목명(한글)이 없으나, 등록(거소)증 상단에 인쇄된 일자가 발급일자입니다.

이전

## ※대행기관만 해당

외국인 등록번호 및 발급일자 입력> 확인 클릭

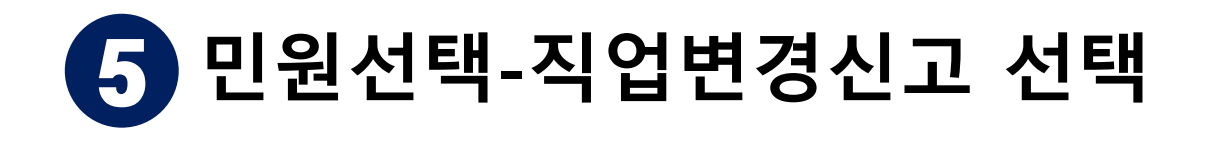

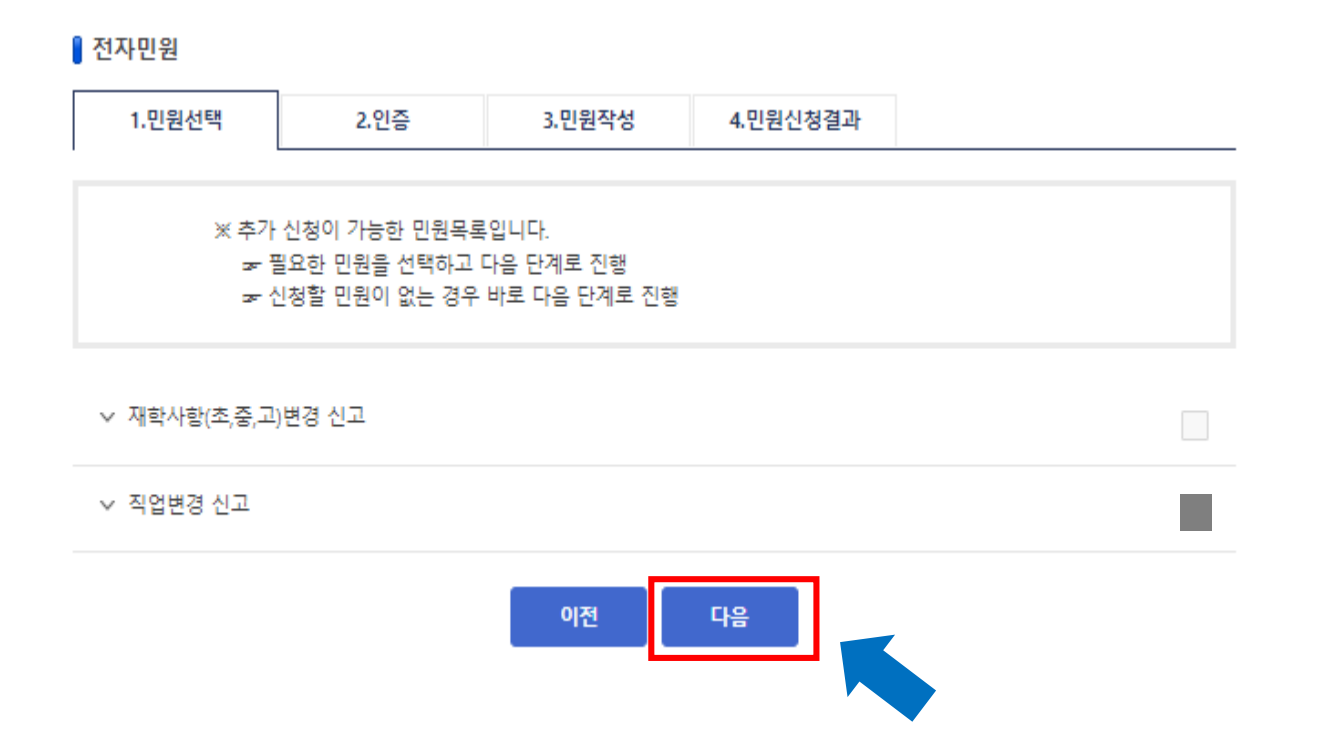

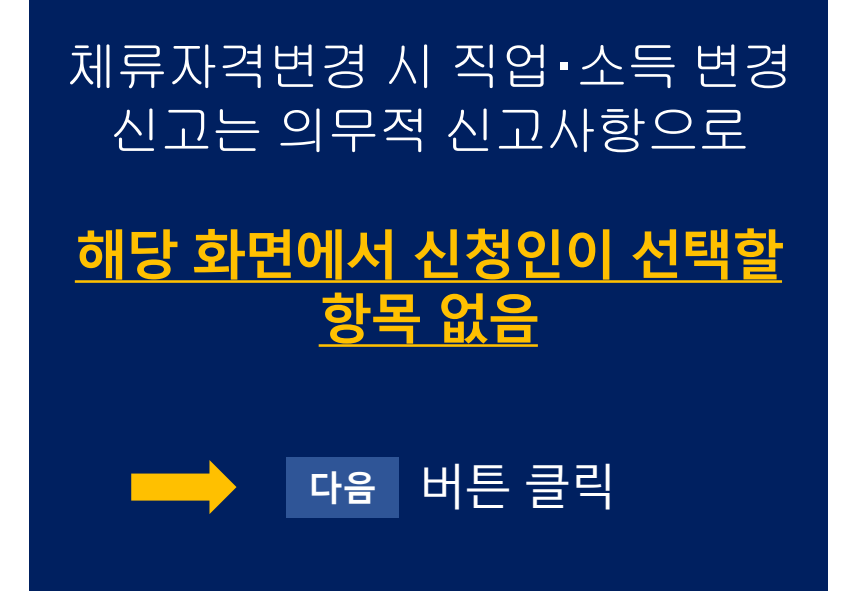

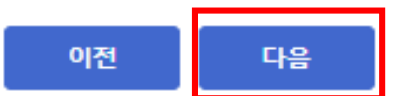

|             |                 | 10282 | (TOP) |
|-------------|-----------------|-------|-------|
| * 변경요청 체류자격 | 숙련기능인력(E-7-4) ♥ |       |       |
| * 전체주소      |                 |       |       |
| * 도로명 기본주소  | 주소검색            |       |       |
| * 지번 기본주소   |                 |       |       |
| * 상세주소      |                 |       |       |

| 신청대상자 정보 |          |
|----------|----------|
| 성명       | 성별       |
| 국적       | 생년월일     |
| 외국인등록번호  | 여권번호     |
| 여권 유효기간  | * 전화번호   |
| * 이메일    | * 휴대전화번호 |
| * 변경체류자격 | * 여권발급일  |

✓ 등록외국인의 체류자격 변경허가

1.민원선택 2.인증 3.민원작성 4.민원신청결과

민원작성

전자민원 현황

6

필요증빙서류 파일 선택 선택된 파일 없음 \* 1.통합신청서 추가 삭제 파일 선택 선택된 파일 없음 \* 2.증명사진 ★ 반드시 얼굴이 나오는 증명사진 협태의 JPG파일이어야함. (JPG 이외의 파일 협식은 반려), 사진크기 35mm X 45mm - 최소 8개월이내 잘열 파일 선택 선택된 파일 없음 \* 3.여권사본 추가 삭제 파일 선택 선택된 파일 없음 \* 4.점수제 항목별 자체 심사표(신청인작성) 추가 삭제 파일 선택 선택된 파일 없음 \* 5.사업자등록증 등 사본(농업경영체등록증) 추가 삭제 파일 선택 선택된 파일 없음 6.고용계약서 추가 삭제 파일 선택 선택된 파일 없음 

①<u>\*(별표시) 필수</u>입력

②필요증빙서류 파일 업 로드 시 <u>파일명을 각각 다</u> 르게 해야 업로드 가능합 니다.

③ 파일 크기 및 종류 확인 후 업로드 하시기 바랍니 다. (한 개의 항목에 업로드 할 파일이 여러 개인 경우 압축하여 <u>하나의 파일로</u> 업 <u>로드 하셔야 합니다.)</u>

④입력 완료 후 다음 클릭

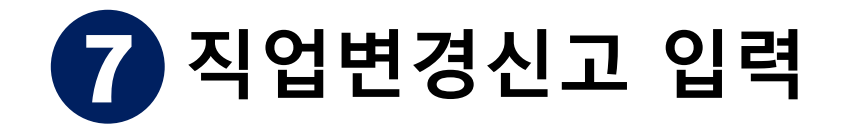

#### 🛚 전자민원 현황

| 1.민원선택    | 2.인증 | 3.민원작성 | 4.민원신청결과 | _ |
|-----------|------|--------|----------|---|
| ∨ 직업변경 신고 |      |        |          |   |
| 기존직업 및 소득 |      |        |          |   |
| 직업        |      |        |          |   |
| 상세 직업     |      |        |          |   |
| 소득        |      |        |          |   |
| ◙ 직업      |      |        |          |   |
| * 직업      | 선택   | *      |          |   |
| * 상세 직업   |      |        |          | ] |
| 0 소득      |      |        |          | _ |
| *소득       | 선택   | ~      |          |   |

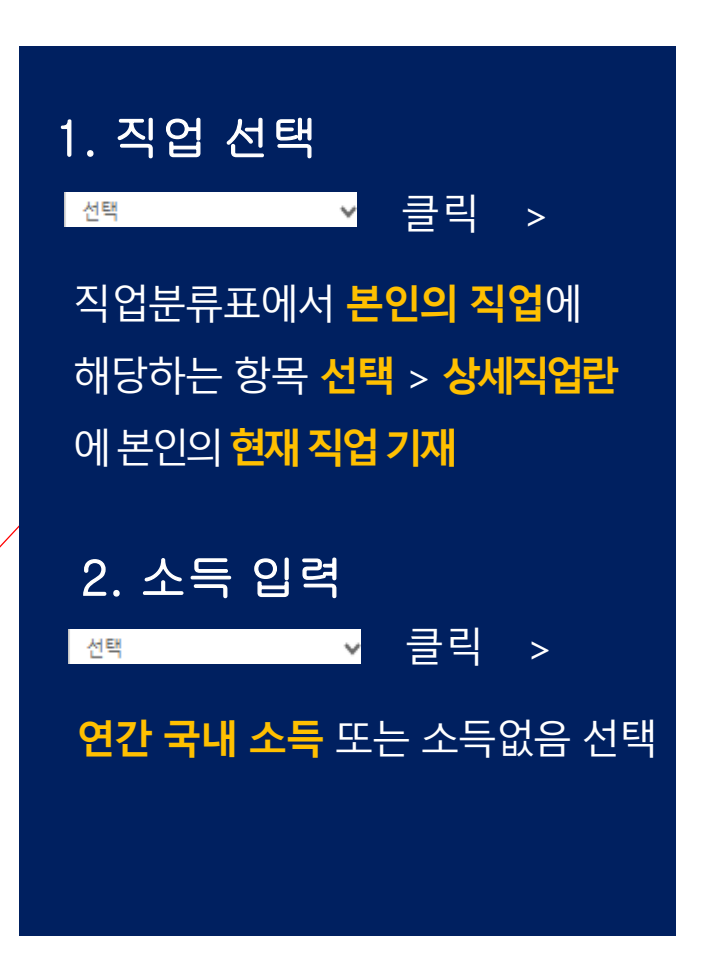

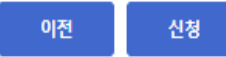

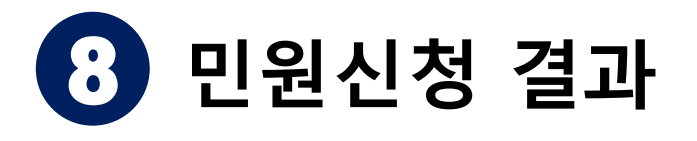

# 전자민원 현황 1.민원선택 2.인증 3.민원작성 4.민원신청결과 • 신청대상자 정보 성명 외국인등록번호 여권번호 사증번호

#### ◎ 신청내역

| 민원명             | 발급번호 | 처리기관 | 발급기관전화 |
|-----------------|------|------|--------|
| 등록외국인의 체류자격변경허가 |      |      | 1345   |
| 직업변경 신고         |      |      | 1345   |

## 확인 클릭 후 민원 신청 완료! 수고하셨습니다. 🙂

#### 수수료 내역

| 결제방법 | 민원수수료 | 결제진행상태 |
|------|-------|--------|
|      |       |        |
|      |       |        |

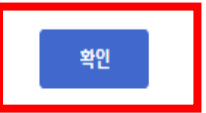